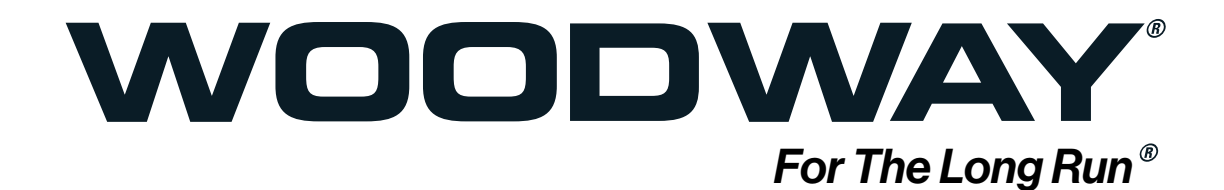

# Curve LTG Firmware Update for Android

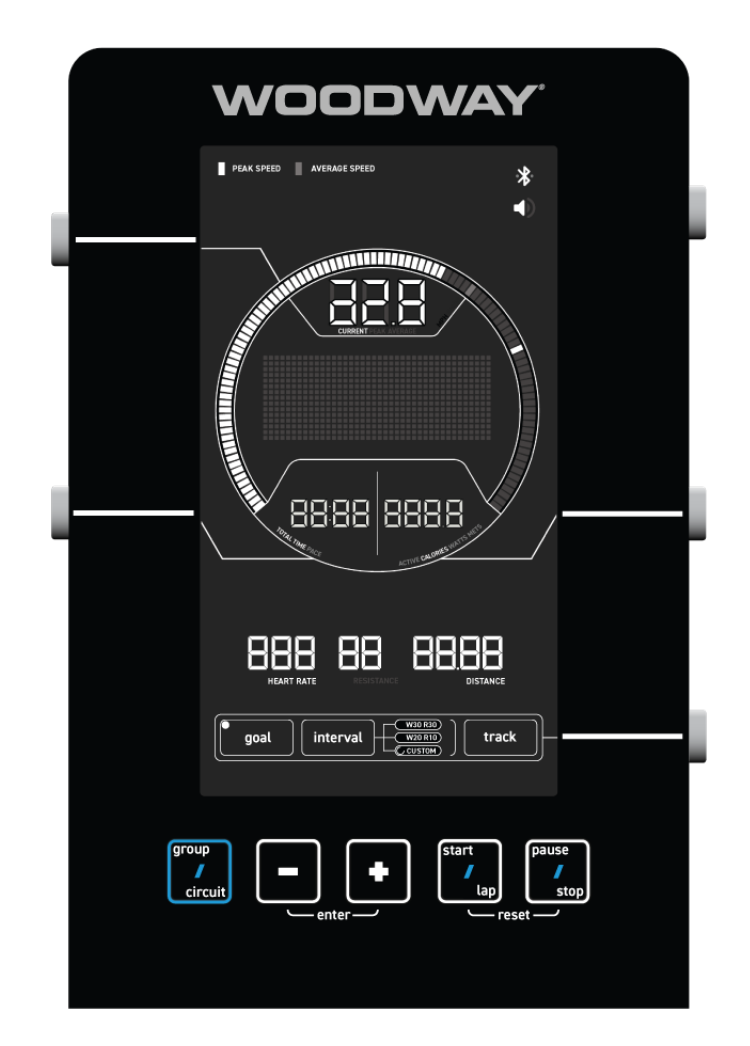

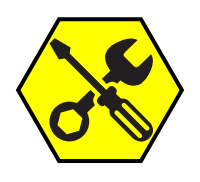

Service Bulletin 11.17.23 SB-EN-V1

### **Table of Contents**

| 1   | Firmware Update for F63 Control Panel5   |
|-----|------------------------------------------|
| 1.1 | Downloading anplus-ota app5              |
| 1.2 | Download File and Save to Device5        |
| 3   | Setting the Treadmill Into Program Mode7 |
| 2   | Bluetooth Pairing9                       |

### 1 Firmware Update for F63 Control Panel

#### 1.1 Downloading anplus-ota app

1. Download the "anplus-ota" app using the link below.

Android - https://play.google.com/store/apps/details?id=com.ch.ota&hl=en\_US&gl=US

From the .app/play store install the Anplus-ota app to the cell phone or portable device.

Make sure the cell phone or portable device can receive email as the update program will be sent to the email as an \*.bin format email attachment.

The anplus-ota app icon is as shown.

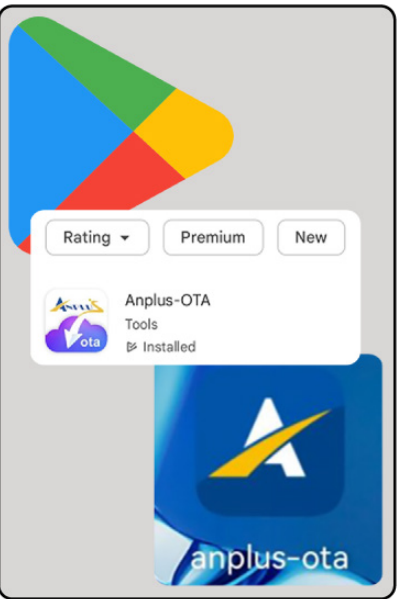

#### 1.2 Download File and Save to Device.

Open the email that was sent with the update .bin file and save the file to the phone, or in some cases the .bin file may be saved directly to the anplus-ota app

1. Open your email app on the cell phone or portable device, locate the email with the \*.bin attachment.

Click the attachment.

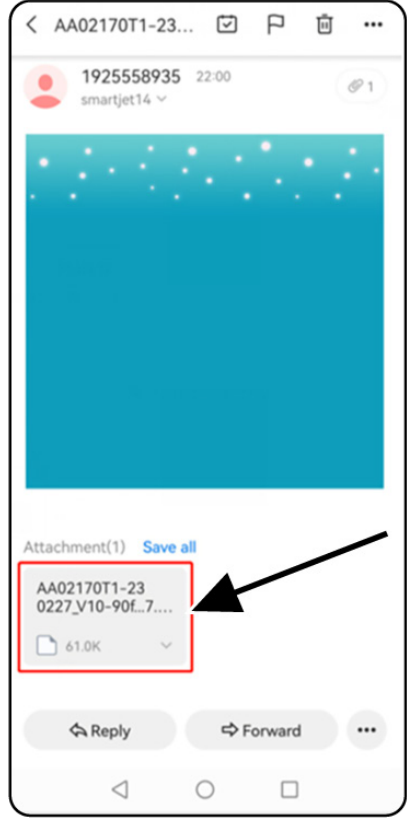

2. then long press the \*.bin attachment to show "save" option, then click "Save" to save to the cell phone or portable device.

(Different email app may have different screen.)

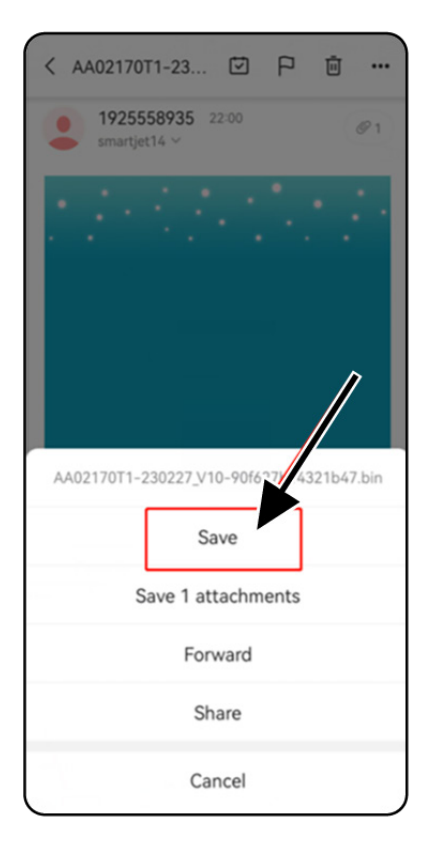

3. Select the directory and click the "SAVE" key to save the update file for later access, as shown

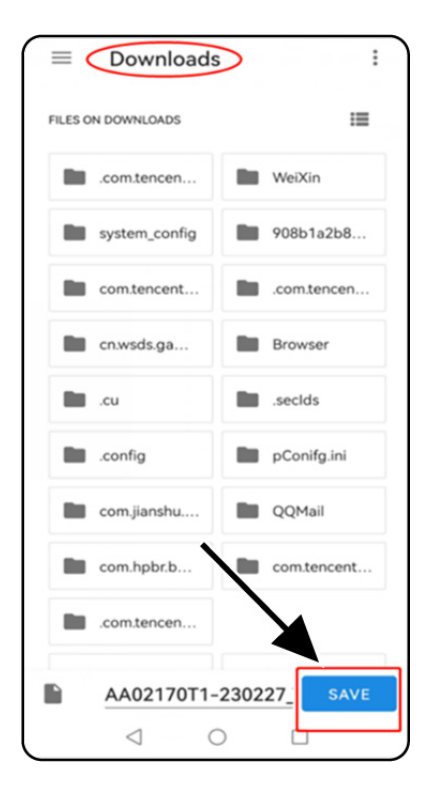

# 3 Setting the Treadmill Into Program Mode

**NOTICE:** In order to install the update the treadmill belt surface must remain moving the entire time!! (at least 1 mile per hour) During the upload process the Control Panel / Display is powered by the generator. The upload procedure takes approximately 4-5 minutes.

1. With the Treadmill belt moving and the display active, press and hold these three buttons simultaneously "Minus" / "Plus" and "Pause/Stop"

 Continue holding the three buttons until the center of the "Information Hub" displays OTA (Over The Air) and the Bluetooth icon in the upper right corner.

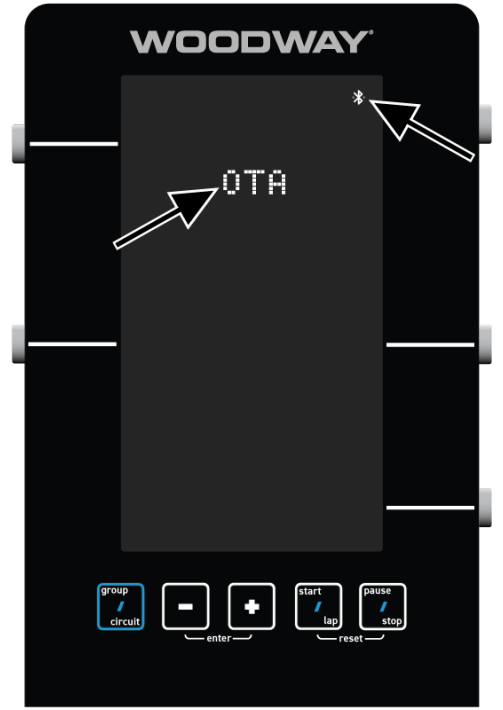

3. Open the "anplus-ota " APP and click the " START " button to enter the OTA process.

|                                                                                                    | <u>×</u>                          | Series                            |                 |               |  |
|----------------------------------------------------------------------------------------------------|-----------------------------------|-----------------------------------|-----------------|---------------|--|
| HOW                                                                                                    |                                   | Е                                 |                 |               |  |
| 1. Press<br>steps                                                                                                    | START to e<br>s 1>2>3 to u        | nter HO<br>pdate.                 | ME PAG          | E, follow     |  |
| 2. Pleas<br>after                                                                                                    | e continue t<br>finishing up      | o updat<br>dating.                | e other         | devices       |  |
| <ol> <li>For any question, please click the <u>HELP</u><br/>press on the upper right corner of the<br/>HOME -PAGE, or looking for the Project<br/>Manager's help</li> </ol> |                                   |                                   |                 |               |  |
| Press S<br>of upd                                                                                                    | START to<br>ating.                | enter t                           | he pro          | s             |  |
| As you s<br>terms of                                                                                                    | tart, meanii<br>user policy       | ngs that<br>and <mark>priv</mark> | you aç<br>ate p | ae the<br>cy. |  |
| As you s<br>terms of                                                                                                    | tart, meanii<br>user policy       | ngs that<br>and <mark>priv</mark> | you ac          | ae the<br>cy. |  |
| As you s<br>terms of                                                                                                    | tart, meanin<br>user policy<br>S  | ngs that<br>and priv              | you ar          | ze the<br>cy. |  |
| As you s<br>terms of                                                                                                    | tart, meanin<br>iuser policy<br>S | ngs that<br>and priv              | you ac<br>ate p | ee the<br>cy. |  |

### 2 Bluetooth Pairing

 "Choose a device to be paired" Click the "SCAN BLUETOOTH" button. Make sure Bluetooth on the cell phone or portable device is turned on.

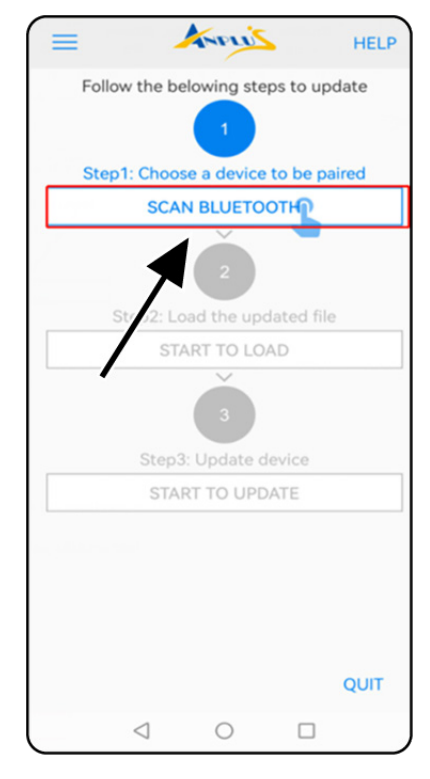

 After pressing the "SCAN BLUETOOTH" the screen will load with all surrounding Bluetooth devices within range. If the treadmill is not found click the "Refresh" key below to re-scan.

Once found the Console's Bluetooth name as "F63" in the device list.

It will rescan for 10 seconds, until the rescan countdown to 0 can connect to Bluetooth devices.

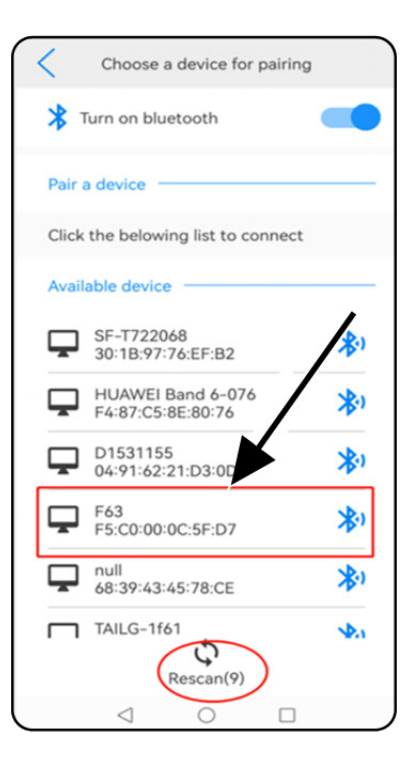

## WOODWAY.

- When Bluetooth connection is successful, the Screen will revert to the Anplus app screen. The top step will display in green showing that the device has been paired.
- 4. Press the "START TO LOAD" button, find the program to update in the cell phone or portable device, as shown.

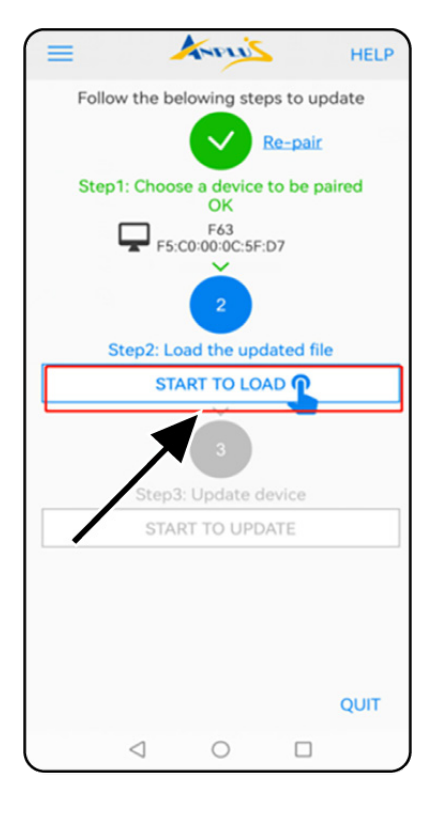

 After pressing the "START TO LOAD" button a new screen will open showing available files that the app can read. find the program to update in the cell phone or portable device as shown.

Then press the "Done" button.

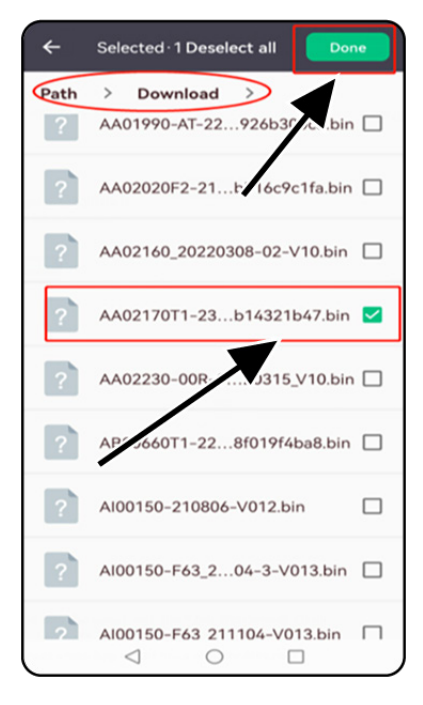

 The screen will revert back to Anplus app the middle step will display in green showing that the file was found.

7. Press "START TO UPDATE"

 The screen will go into progress mode showing the 1% of update, this process can take 4-5 minutes until complete.

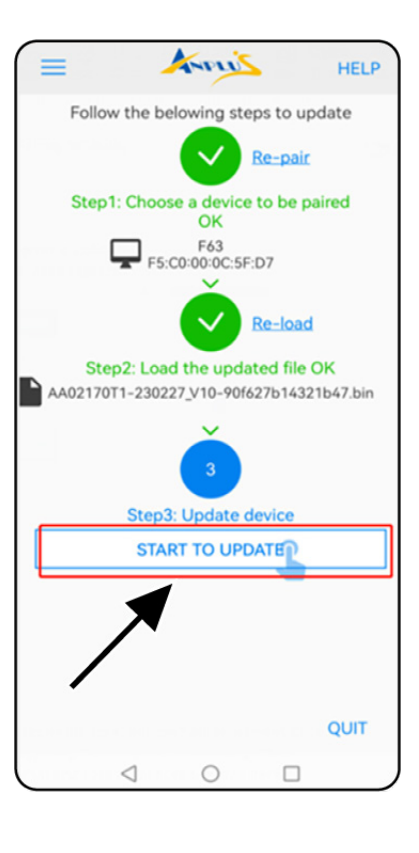

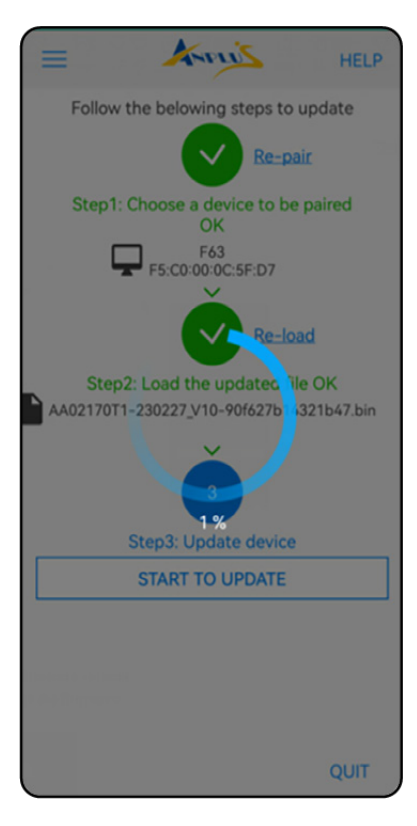

 When the app shows "100%" updated, the screen reverts back to the original Anplus app screen while the Curve LTG console beeps and automatically restarts.

Update is complete.

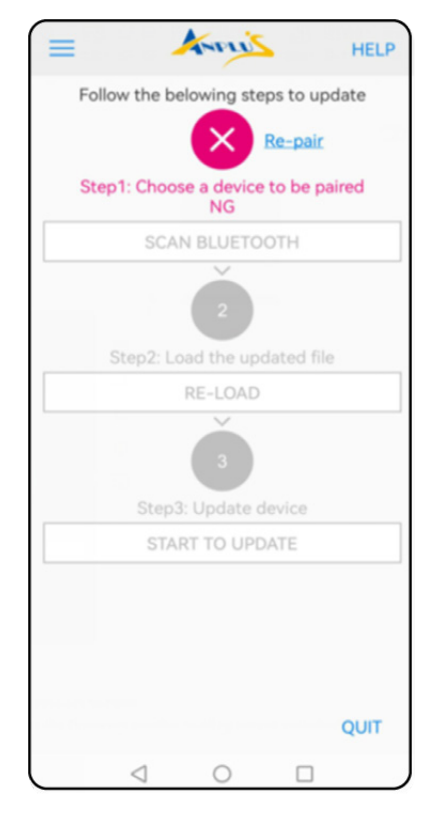

10.To confirm the update the user may enter the control console into "Default Menu".

Press and hold both the **"Speed Data** Toggle" (1) and the **"(+) HUB Navigation** Button" (2) for 5 Seconds.

Use the + button to navigate through the menu options until the 12th selection is reached.

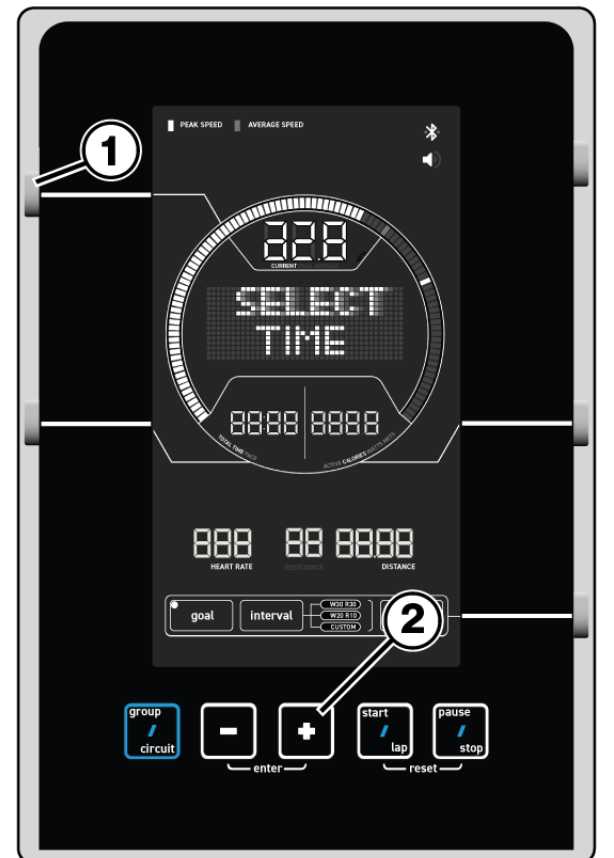

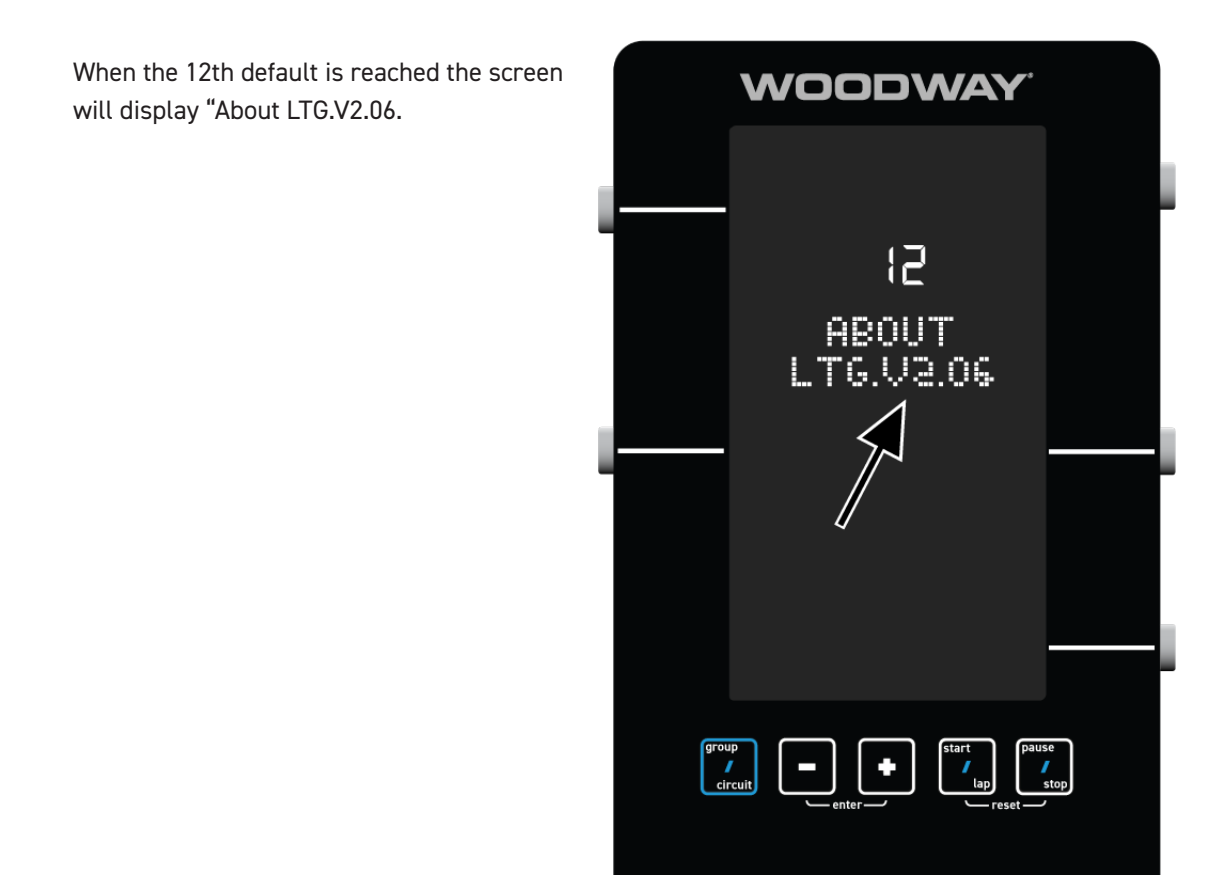